新しいフェーズに入った衛星測位技術を加速させる人材育成

# Pocket SDR のインストール

Pocket SDR は、オープンソースの GNSS ソフトウェア受信機です。2 周波対応のフロント エンドデバイスに加えて、受信した GNSS 信号の捕捉や追尾を行うためのソフトウェアが GitHub で公開されています。

https://github.com/tomojitakasu/PocketSDR

以下、Windows へのインストールを例に、手順を解説します。

#### Pocket SDR のダウンロード

まず、上記 GitHub のサイトにアクセスし、Code ボタンから Download Zip を選択してく ださい。「PocketSDR-master.zip」というファイルがダウンロードされます。

| 🖟 tomojitakasu / Poc      | ketSDR   | Public 🔍 Watch 12 👻                             |
|---------------------------|----------|-------------------------------------------------|
| <> Code ③ Issues 3        | រៀ Pull  | requests 🕑 Actions 🖽 Projects 🖽 Wiki 😲 S        |
| १९ master 👻 १९११ bran     | ich 🕟 0  | tags Go to file Add file - Code -               |
| 👸 tomojitakasu Fix load l | ibsdr.so | Clone (?)                                       |
| FW                        | Pocket   | HTTPS SSH GitHub CLI                            |
| hw                        | Add P    | https://github.com/tomojitakasu/PocketSDR       |
| 🖿 арр                     | CFLAG    | Use Git or checkout with SVN using the web URL. |
| 🖿 bin                     | Compi    | 단 Open with GitHub Desktop                      |
| 📄 conf                    | Addec    |                                                 |
| 🖿 doc                     | Pocket   | Download ZIP                                    |
| driver/Win10/x64          | Added.   | 6 months ago                                    |

ダウンロードした zip ファイルを適当なフォルダに展開してください。この際に、フォル ダのアドレスに日本語やスペースが含まれないように選んでください。ここでは、例とし て「D:¥Seminar¥PocketSDR」としています。

| 📕   🛃 🚽   PocketSD     | R           |             |                 | _                        |            |
|------------------------|-------------|-------------|-----------------|--------------------------|------------|
| ファイル ホーム 共有            | 表示          |             |                 |                          | ~ <b>?</b> |
| ← → · ↑ 📙 D:¥Se        | minar¥Pocke | tSDR        | ڻ ~             |                          |            |
| 🚁 ሳイック アクセス            | ^           | へ<br>名前     | 更新日時            | 種類                       | サイズ        |
| デスクトップ                 | *           | арр         | 2022/07/11 8:08 | ファイル フォルダー               |            |
| 🖊 ダウンロード               | *           | bin conf    | 2022/07/11 8:08 | ファイル フォルター<br>ファイル フォルダー |            |
| 🖀 Γキュメント               | *           | doc         | 2022/07/11 8:08 | ファイル フォルダー               |            |
| 📰 ピクチャ                 | *           | driver      | 2022/07/11 8:08 | ファイル フォルダー               |            |
| MyDocs                 | *           | FW          | 2022/07/11 8:08 | ファイル フォルダー               |            |
| Work                   | *           | HW          | 2022/07/11 8:08 | ファイル フォルダー               |            |
| Downloads              | *           | image       | 2022/07/11 8:08 | ファイル フォルダー               |            |
| Archives               | *           | lib         | 2022/07/11 8:08 | ファイル フォルダー               |            |
| _                      |             | python      | 2022/07/11 8:08 | ファイル フォルダー               |            |
| o Creative Cloud Files |             | sample      | 2022/07/11 8:08 | ファイル フォルダー               |            |
| OneDrive - Personal    |             | src         | 2022/07/11 8:08 | ファイル フォルダー               |            |
| - Onebrive Telsonar    |             | test        | 2022/07/11 8:08 | ファイル フォルダー               |            |
| PC                     |             | LICENSE.txt | 2022/07/11 8:08 | テキスト ドキュメント              | 2 KB       |
| 🧊 3D オブジェクト            |             | README.md   | 2022/07/11 8:08 | Markdown ソースフ            | 12 KB      |
| ↓ ダウンロード<br>15 個の項目    | ~           |             |                 |                          |            |

Python3 のインストール

Pocket SDR のソフトウェアでは、Python3 を使用します。Python3 がインストールされ ていない場合は、下記の公式サイトから、インストーラをダウンロードしてください。 https://www.python.org/downloads/

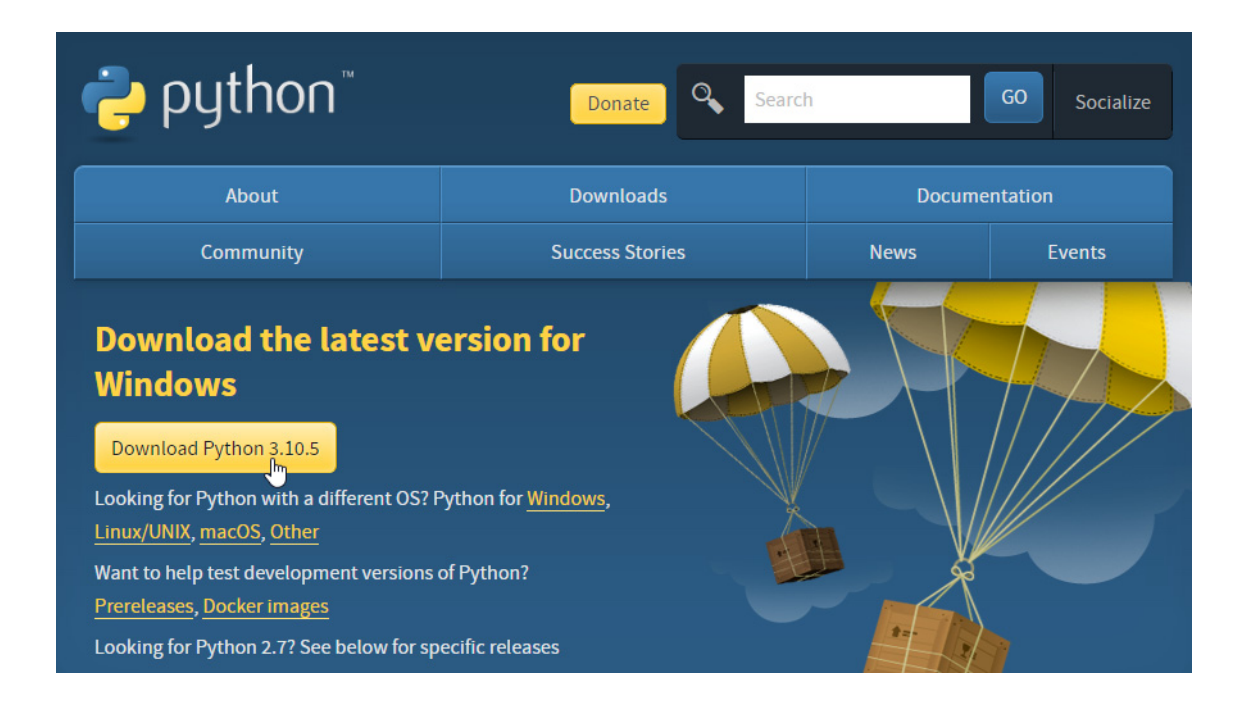

インストーラを起動し、「Add Python 3.10 to PATH」がチェックされていることを確認 後、「Install Now」をクリックしてください。

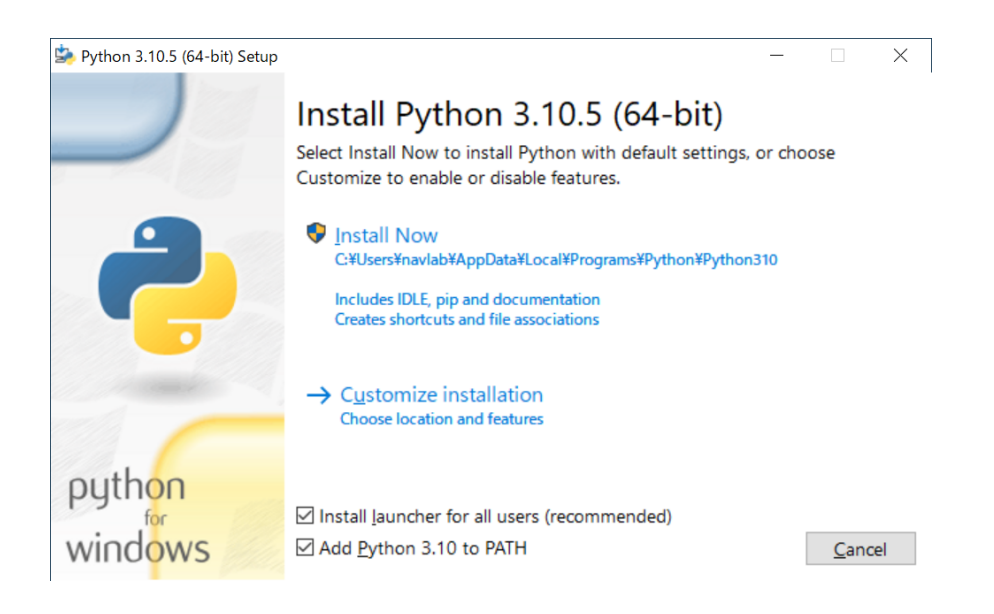

ライブラリのインストール

Python がインストールされたら、コマンドプロンプトを起動し、Pocket SDR のソフトウ ェアを動かすために必要なライブラリである numpy、scipy、matplotlib を pip でインスト ールします。

> python -m pip install -upgrade pip > python -m pip install numpy > python -m pip install scipy > python -m pip install matplotlib

コマンドプロンプトは、エクスプローラのアドレスバーに「cmd」と入力することで起動 できます。さらに、コマンドプロンプトを起動したフォルダが、自動的にカレントフォル ダになります。

## Pocket SDR による信号捕捉

Pocket SDR のソフトウェアの動作確認のために、サンプルデータによる信号捕捉を試みます。

Pocket SDR をインストールしたフォルダから、「python」フォルダを開いてください。こ こで、エクスプローラのアドレスバーに「cmd」と入力し、コマンドプロンプトを起動し ます。

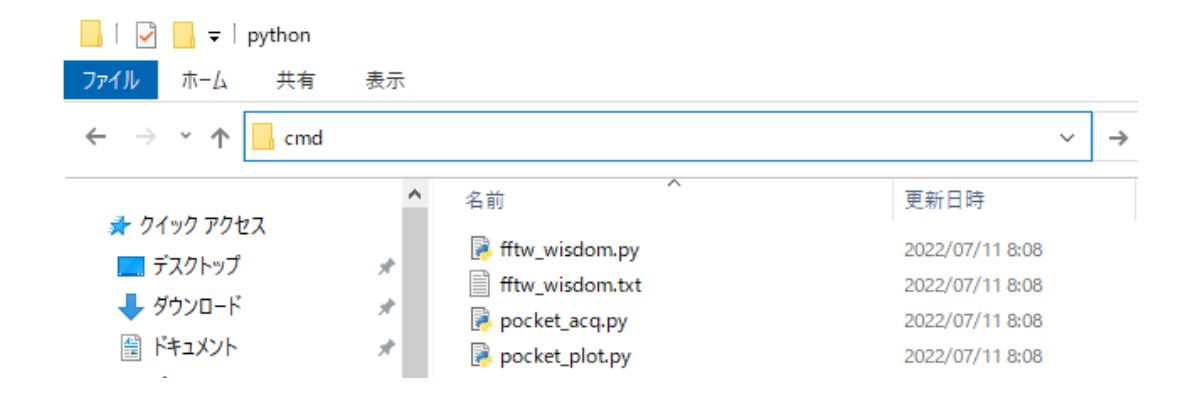

コマンドプロンプトから、以下のコマンドを実行することで、捕捉された GPS L1C/A 信号の信号強度がプロットされます。

> python pocket\_acq.py ..¥sample¥L1\_20211125\_004000\_12MHz\_I.bin -f 12 -fi 3 -sig L1CA -prn 1-32

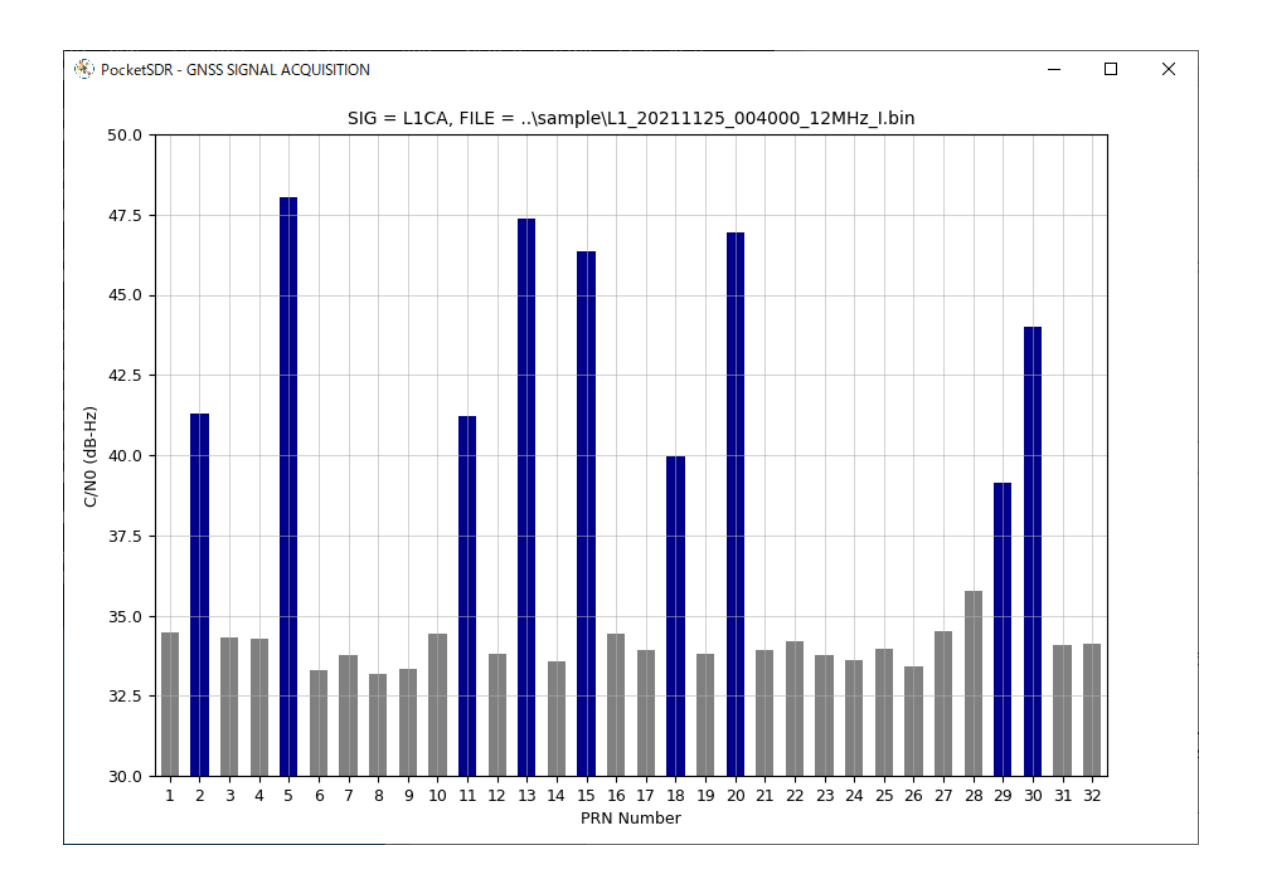

Pocket SDR の事前準備はここまでとなります。以下の CYUSB ドライバーのインストー ルは、セミナで配布されるフロントエンドデバイスを用いて行います。

## CYUSB ドライバーのインストール

「PocketSDR¥driver¥readme.txt」の手順で、CYUSB ドライバーをインストールします。

まず、下記サイトの Attachments から「Drivers.zip」をダウンロードしてください。 https://community.infineon.com/t5/Knowledge-Base-Articles/Drivers-for-EZ-USB-FX1-FX2LP-and-FX3-KBA94413/ta-p/248634

|                                      |                                                                             |                                                           | ····· v···                                                                     | _                                              |
|--------------------------------------|-----------------------------------------------------------------------------|-----------------------------------------------------------|--------------------------------------------------------------------------------|------------------------------------------------|
| Â                                    | Windows                                                                     | Vista x64                                                 | vista\x64                                                                      |                                                |
| Home                                 | Windows                                                                     | XP                                                        | wxp\x86                                                                        |                                                |
| .8.                                  | Windows                                                                     | XP x64                                                    | wxp\x64                                                                        |                                                |
| Product                              | To match the device with the driver<br>the attached PDF file. Adding the VI | s, refer to the steps menti<br>D/PID is already done in t | ioned under the section "Matching D<br>he attached .inf file , so you can skip | evices to the Driver " in<br>"Step A : Add the |
| Software                             | device's Vendor ID and Product ID t                                         | o the CYUSB3.INF file".                                   |                                                                                |                                                |
| 🂕<br>Blogs                           | Is this article helpful? Yes                                                | No                                                        |                                                                                |                                                |
| General                              | Attachments                                                                 |                                                           |                                                                                |                                                |
| Member<br>Contributions<br>& Content | � <mark>Drivers.zip</mark> <b>초</b><br>� Cypress CyUsb3 sys Programmer      | s Reference Guide.pdf 📥                                   |                                                                                |                                                |

ダウンロードした Drivers.zip を適当なフォルダに展開します。

次に、PocketSDR のフロントエンドデバイスを USB ケーブルで PC と接続します。その 後、デバイスマネージャーを開くと、「ほかのデバイス」に「EZ-USB」が表示されます。

| 鼻 デバイス マネージャー              | _ | × |
|----------------------------|---|---|
|                            |   | ~ |
| ファイル(E) 操作(A) 表示(V) ヘルプ(H) |   |   |
|                            |   |   |
| > 🦢 /เงรป                  |   | ^ |
| > 🗛 ヒューマン インターフェイス デバイス    |   |   |
| > ブアームウェア                  |   |   |
| > 🔲 プロセッサ                  |   |   |
| ✔ 🚺 ほかのデバイス                |   |   |
| EZ-USB                     |   |   |
| > 🕕 マウスとそのほかのポインティング デバイス  |   |   |
| > 🛄 Ela-                   |   |   |
| > 🏺 ユニバーサル シリアル バス コントローラー |   |   |
|                            |   | • |
|                            |   |   |

「EZ-USB」を右クリックし、「ドライバーの更新」を選択します。

| 🛃 デバイス マネージャ                                 | 1-                                | _ | × |
|----------------------------------------------|-----------------------------------|---|---|
| ファイル(F) 操作(A)                                | 表示(V) ヘルプ(H)                      |   |   |
|                                              | 🛿 🖬 💻 💺 🗙 Đ                       |   |   |
| > □ プロセッサ ✓ □ プロセッサ ✓ □ ほかのデパ ■ EZ- > □ フロスト | イス<br>                            |   | ^ |
| >                                            | デバイスを無効にする(D)<br>デバイスのアンインストール(U) |   |   |
| > 🖻 印刷キ:<br>> 🍇 記憶域                          | ハードウェア変更のスキャン(A)                  |   |   |
| > 圖 生体認                                      | プロパティ(R)                          |   | ~ |
| 選択したデバイスのドライ                                 | バー更新ウィザードを起動します。                  |   |   |

ドライバーの検索方法に「コンピュータを参照してドライバーを検索」を選択します。

| ■ ドライバーの更新 - EZ-USB                                                         |
|-----------------------------------------------------------------------------|
| ドライバーの検索方法                                                                  |
| → ドライバーを自動的に検索(S)<br>お使いのコンピューターで、使用可能な最も適したドライバーが検索され、デバイスにインストールされ<br>ます。 |
| → コンピューターを参照してドライバーを検索(R)<br>ドライバーを手動で検索してインストールします。<br>↓                   |

ドライバーを検索する場所として、「Drivers.zip」を展開したフォルダを指定します。この 例では「C:¥Work¥PocketSDR¥driver」としています。この際に、「サブフォルダも検索す る」にチェックを入れてください。「次へ」をクリックすると、ドライバーの更新が開始 されます。

| ▋ ドライバーの更新 - EZ-USB        |   |                |
|----------------------------|---|----------------|
| コンピューター上のドライバーを参照します。      |   |                |
| 次の場所でドライバーを検索します:          |   |                |
| C:¥Work¥PocketSDR¥driver ~ | ] | 参照( <u>R</u> ) |
| ☑ サブフォルダーも検索する(!)          |   |                |

ドライバーが正常にインストールされると、デバイスマネージャーの「ユニバーサル シ リアル バス コントローラ」で「Cypress FX2LP Sample Device」と認識されます。

| <b>書</b> デパイス マネージャー                                                                                                    | _ | $\times$ |
|----------------------------------------------------------------------------------------------------|---|----------|
| ファイル(E) 操作(A) 表示(V) ヘルプ(H)                                                                                                    |   |          |
|                                                                                                    |   |          |
| <ul> <li>&gt; □ プロセッサ</li> <li>&gt; □ ポータブル デバイス</li> <li>&gt; ○ マウスとそのほかのポインティング デバイス</li> <li>&gt; □ モニター</li> <li>&gt; ○ モニター</li> <li>&gt; ○ モニター</li> <li>○ ○ エニバーサル シリアル パス コントローラー</li> <li>○ ○ Cypress FX2LP Sample Device</li> </ul> |   | ^        |
| <ul> <li>Intel(R) USB 3.1 eXtensible Host Controller - 1.10 (Microsoft)</li> <li>Realtek USB 3.0 Card Reader</li> <li>USB Composite Device</li> <li>USB Composite Device</li> </ul>                                                           |   | ~        |
|                                                                                                    |   |          |

以上でフロントエンドデバイス用の CYUSB ドライバーのインストールは完了です。

### 環境変数の設定

PocketSDR のアプリケーションへの Path を環境変数に追加します。Windows のスタート ボタンから「設定」を選択し、設定画面を開きます。

| Ľ | ドキュメント     |
|---|------------|
| Ś | ピクチャ       |
| ŝ | 設定         |
| ٢ | 電源         |
|   | <b>= 9</b> |

設定画面から「システム」を選択します。

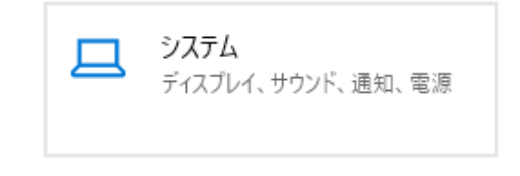

新しいフェーズに入った衛星測位技術を加速させる人材育成

システムのメニューから「詳細情報」を選択します。

詳細情報の画面左の「関連設定」から「システムの詳細設定」を選択します。

#### システムの保護

システムの詳細設定 この PC の名前を変更 (詳細設定)

「システムのプロパティ」が開きますので、「環境変数」ボタンをクリックします。

| シフテルのプロパティ                                    | × |
|-----------------------------------------------|---|
|                                               | ^ |
| コンピューター名 ハードウェア 詳細設定 システムの保護 リモート             |   |
| Administrator としてログオンしない場合は、これらのほとんどは変更できません。 |   |
| 視覚効果、プロセッサのスケジュール、メモリ使用、および仮想メモリ              |   |
| 設定( <u>S</u> )                                |   |
| ューザー プロファイル                                   |   |
| サインインに関連したデスクトップ設定                            |   |
| 設定(E)                                         |   |
| 「起動と回復」                                       |   |
| システム起動、システム障害、およびデバッグ情報                       |   |
| 設定(1)                                         |   |
| 環境変数( <u>N</u> )                              |   |
| OK キャンセル 適用(A                                 | ) |

環境変数の「ユーザ環境変数」から「Path」を選択し、「編集」ボタンをクリックします。

| 変数           | 值                                                                                                    |
|--------------|----------------------------------------------------------------------------------------------------|
| DneDrive     | C:¥Users¥Galileo¥OneDrive                                                                                                    |
| Path         | $\label{eq:c:student} C: {\tt FU} sers {\tt FG} alileo {\tt FA} pp {\tt Data {\tt FL}} cal {\tt FP} rograms {\tt FP} thon {\tt FP} thon {\tt FP$ |
| QSYS_ROOTDIR | C:¥intelFPGA_lite¥18.1¥quartus¥sopc_builder¥bin                                                                                                    |
| EMP          | C:¥Users¥Galileo¥AppData¥Local¥Temp                                                                                                    |
| ſМР          | C:¥Users¥Galileo¥AppData¥Local¥Temp                                                                                                    |
|              |                                                                                                    |
|              | 新提(N) (現集(F)) 削除(D)                                                                                                    |

環境変数名の編集で「新規」ボタンをクリックし、「PocketSDR¥bin」への Path を追加しま す。この例では、PocketSDR が「D:¥Work¥PocketSDR」にインストールされています。

| 境変数名の編集                                                         | >              |
|-----------------------------------------------------------------|----------------|
|                                                                 |                |
| C:¥Users¥Galileo¥AppData¥Local¥Programs¥Python¥Python310¥Script | 新規( <u>N</u> ) |
| C:¥Users¥Galileo¥AppData¥Local¥Programs¥Python¥Python310¥       |                |
| %USERPROFILE%¥AppData¥Local¥Microsoft¥WindowsApps               | 編集( <u>E</u> ) |
| C:¥Users¥Galileo¥AppData¥Local¥GitHubDesktop¥bin                |                |
| C:¥intelFPGA_lite¥18.1¥modelsim_ase¥win32aloem                  | 参照( <u>B</u> ) |
| C:¥Users¥Galileo¥AppData¥Local¥Programs¥Microsoft VS Code¥bin   |                |
| D:¥rtlsdr-bin-w64_static                                        | 削除( <u>D</u> ) |
| C:¥Users¥Galileo¥AppData¥Roaming¥npm                            | -              |
| D:¥Work¥PocketSDR¥bin                                           |                |
| C:¥Program Files¥bladeRF¥x64                                    | 上へ( <u>U</u> ) |
| %USERPROFILE%¥.dotnet¥tools                                     |                |
|                                                                 | 下へ( <u>O</u> ) |
|                                                                 |                |
|                                                                 | テキストの編集(工).    |
|                                                                 |                |
|                                                                 |                |
|                                                                 |                |
|                                                                 |                |
|                                                                 |                |
| ОК                                                              | キャンセル          |

これで Path の設定は完了です。これにより、コマンドプロンプトのどのディレクトリから も、PocketSDR のアプリケーションを実行することができます。